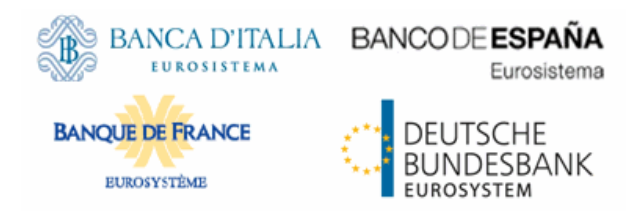

# tanget | T2S

Target2-Securities User Handbook

R2025.JUN 13 March 2025

# 1 Sitemap for T2S GUI

# 1.1 Reader's Guide

The sitemap annex is structured along the first and the second GUI menu level. It provides you with a formalised illustration of all screens (pictured as rectangles) and their related buttons (pictured as arrows). The illustration helps you to get an overview of all GUI screens and their interrelation, indicated by the arrows.

# General layoutIn general, each sitemap has the same layout. The header of the sitemap alwaysof a sitemapindicates the GUI menu item pictured by the sitemap. The first 3 lines represent<br/>the 3 main menu levels.

| Menu Name      |  |  |  |  |
|----------------|--|--|--|--|
| anu Level<br>1 |  |  |  |  |
| Aenu Level M   |  |  |  |  |
| Menu Level N   |  |  |  |  |

Illustration 1: Sitemap menu levels - GUI path

In lines 4 to 6, the single GUI screens are pictured following their business logic, i.e. starting with *search/list* screens in line 4, *details* or *enter* screens in line 5 and finishing with *revisions/audit trail – list* screens in line 6.

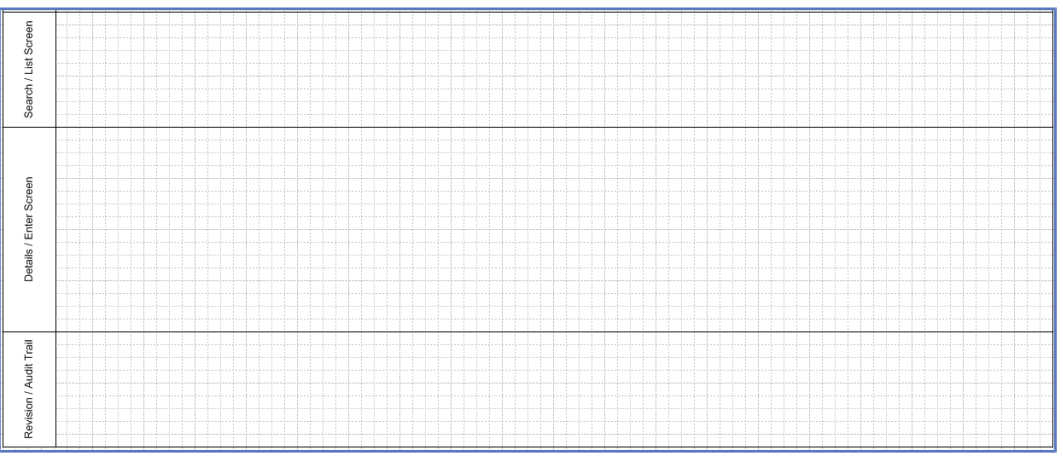

Illustration 2: Sitemap menu levels - screens

Within these lines, regular rectangles represent a menu item, rounded rectangles represent a screen.

|                 |                                                                                      | Menu Securities                                                                                                    |
|-----------------|--------------------------------------------------------------------------------------|----------------------------------------------------------------------------------------------------|
| Menu Level<br>1 |                                                                                      | M Securities                                                                                                    |
| Menu Level<br>2 | Securities Account                                                                   | Settlement                                                                                                    |
| Menu Level<br>3 | VELT<br>Securities<br>Positions Postings VELT3<br>Securities<br>Postings Restriction | M121 M122 Maintenance Maintenance Settlement Instruction M125 Seturation Settlement Instruction M125 Data Changes Positions |

Illustration 3: Menu item and sitemap screen illustration

InterrelationArrows between the rectangles represent an interrelation, while the button thatbetweenhas to be clicked on to jump from one screen to another is written across the cor-screensresponding arrow.

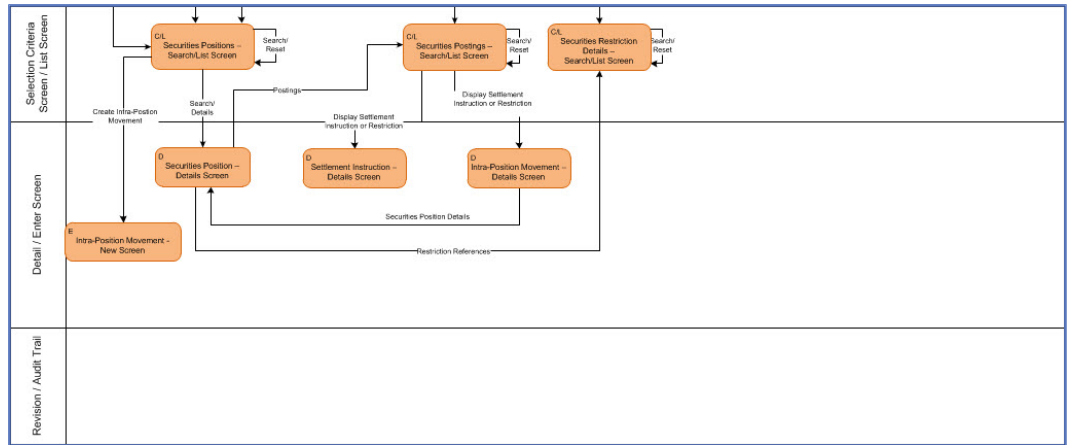

Illustration 4: Screen interrelation

Menu item and screen rectangles The screen rectangles follow the same colour-coding as the GUI (see menu structure). The classification found in the top left corner of each rectangle provides the following detailed information:

- Capital M for menu followed by max. 3 digits indicating the main menu item (1 for securities, 2 for cash, 3 for services, 4 for static data, 5 for monitoring) and following menu levels.
- □ Screen classification (C/L for *search/list* screen, C for *search* screen, L for *list* screen, D for *details* screen, E for *enter* screen).

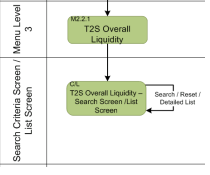

Illustration 5: Sitemap screen with classification and with button

Screens with<br/>a differentOn some sitemaps you will also find screens illustrated in a different colour than it<br/>is foreseen for the respective T2S menu. These particular screens represent an<br/>alternative navigation to the same respective screen. These specific screens ap-<br/>pear on the same menu level than the regular screens.

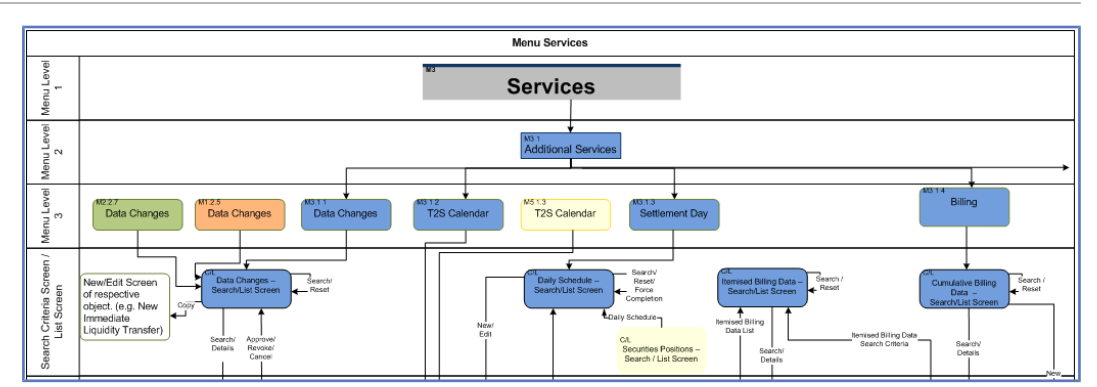

Illustration 6: Screens with a different colour

InterrelationBecause of the size of the sitemap it has been split into several parts. You canbetweenrecognise the use of several sitemap parts by an arrow leading to the nextsitemap partssitemap part.

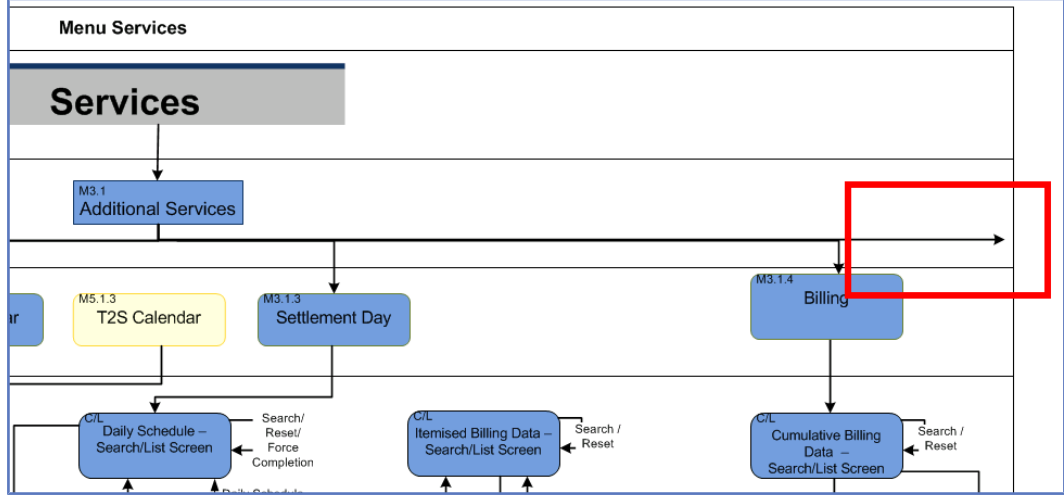

Illustration 7: Sitemap part interrelation

The static data sitemap for example is divided into 14 different sitemaps because of the wealth of information. Therefore it is recommended to read the sitemap from the top to the bottom and then from the left hand-side to the right hand-side.

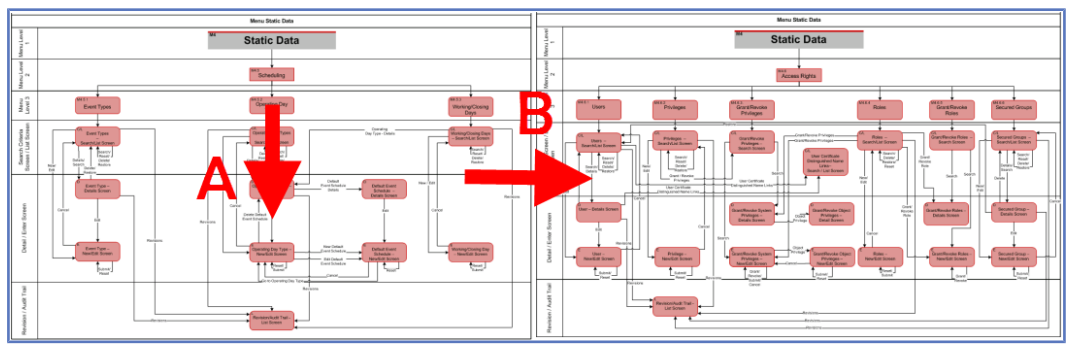

Illustration 8: How to read a sitemap

# 1.2 Securities

#### 1.2.1 Securities Account

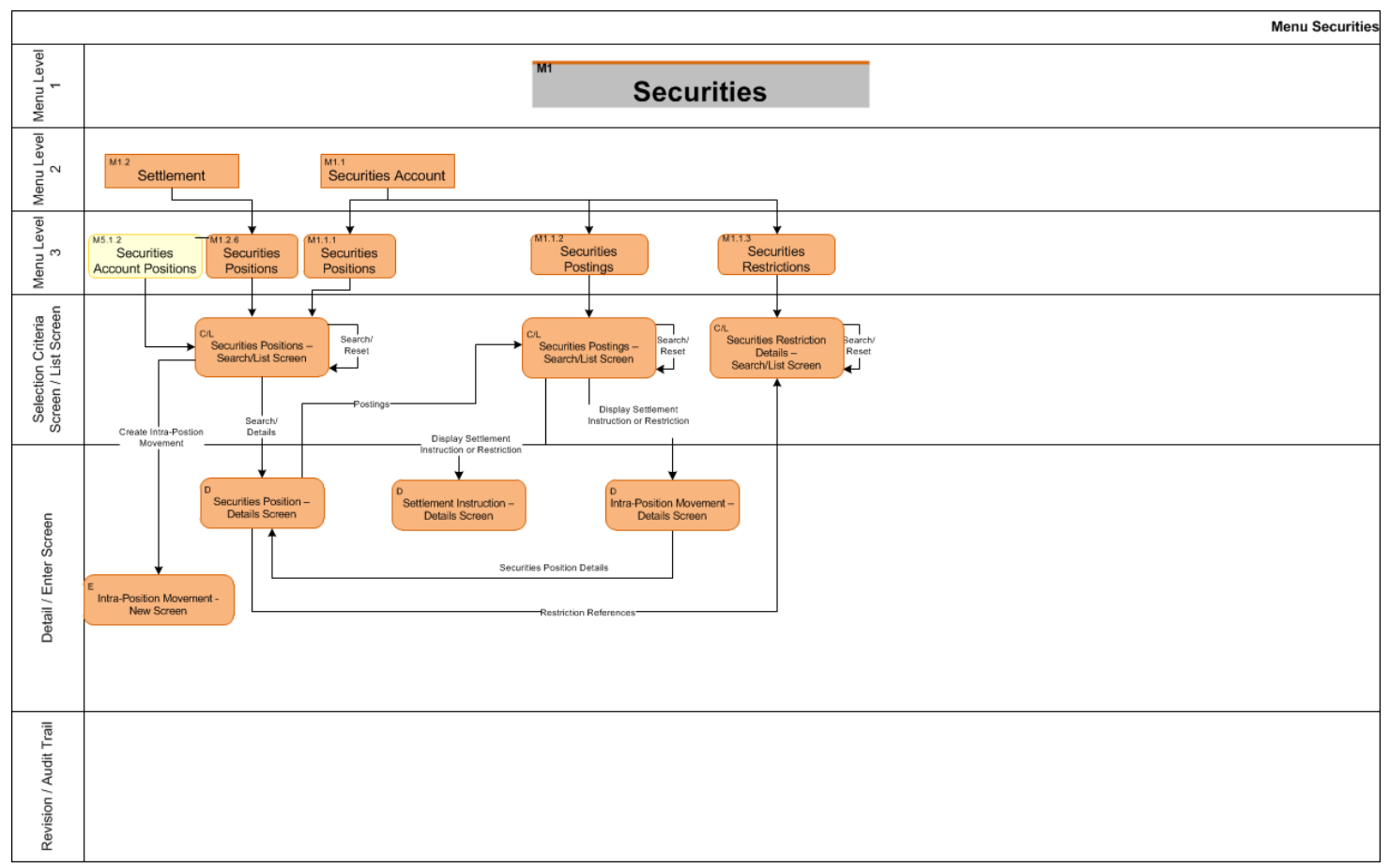

Sitemap for T2S GUI Securities

#### 1.2.2 Settlement

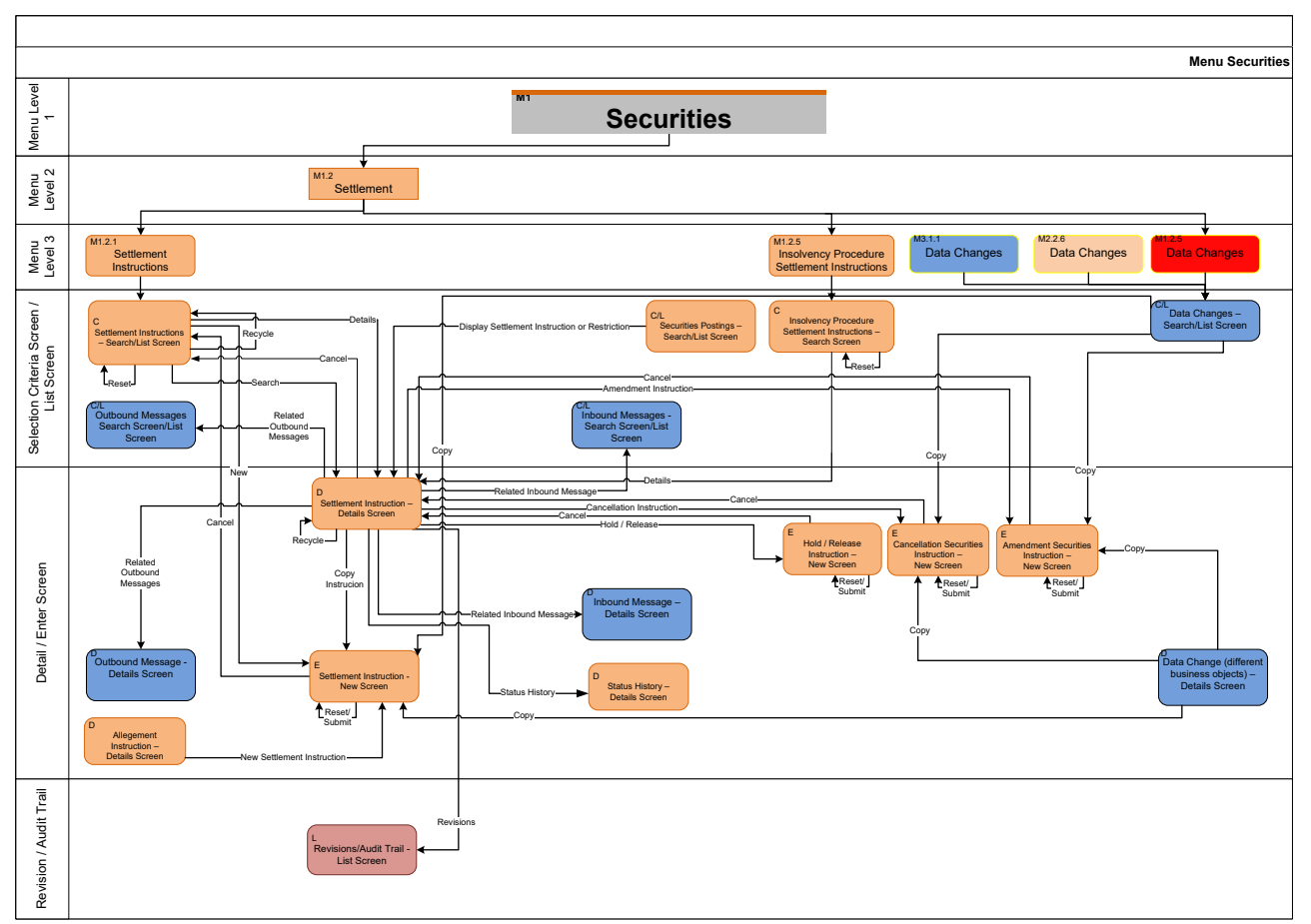

Sitemap for T2S GUI Securities

#### 1.2.3 Settlement II

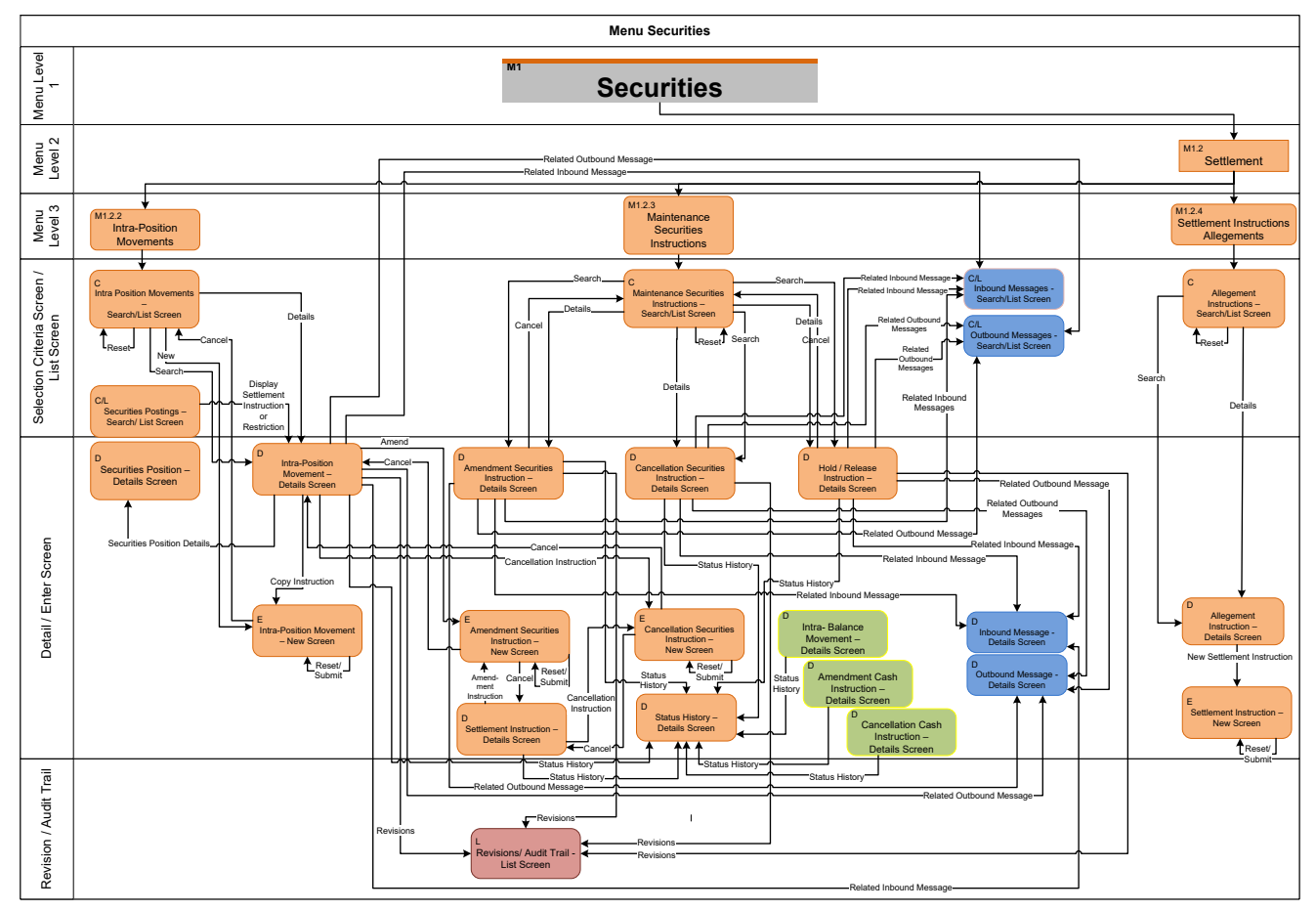

# 1.3 Cash

#### 1.3.1 Cash Account

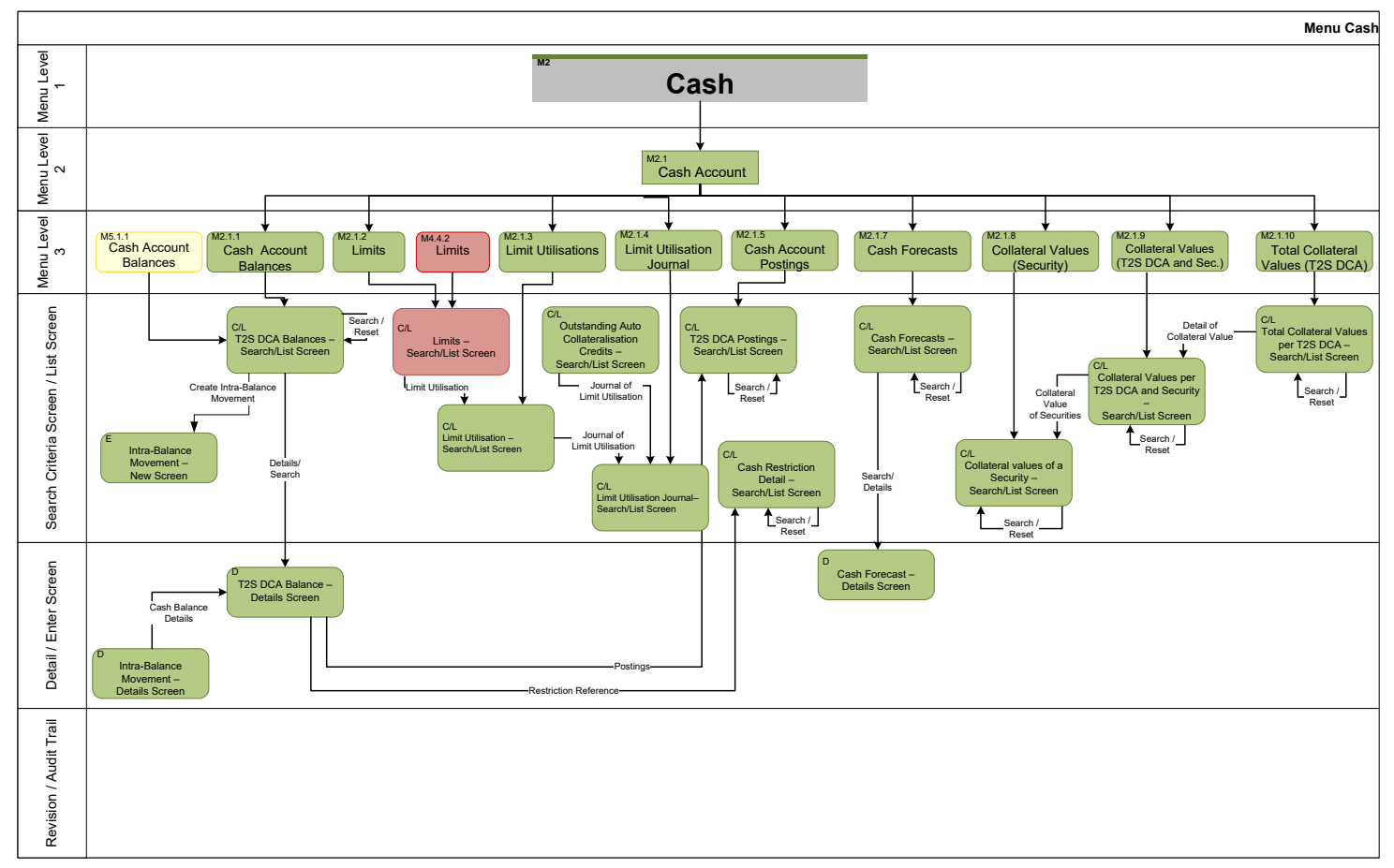

Sitemap for T2S GUI

Cash

# 1.3.2 Liquidity

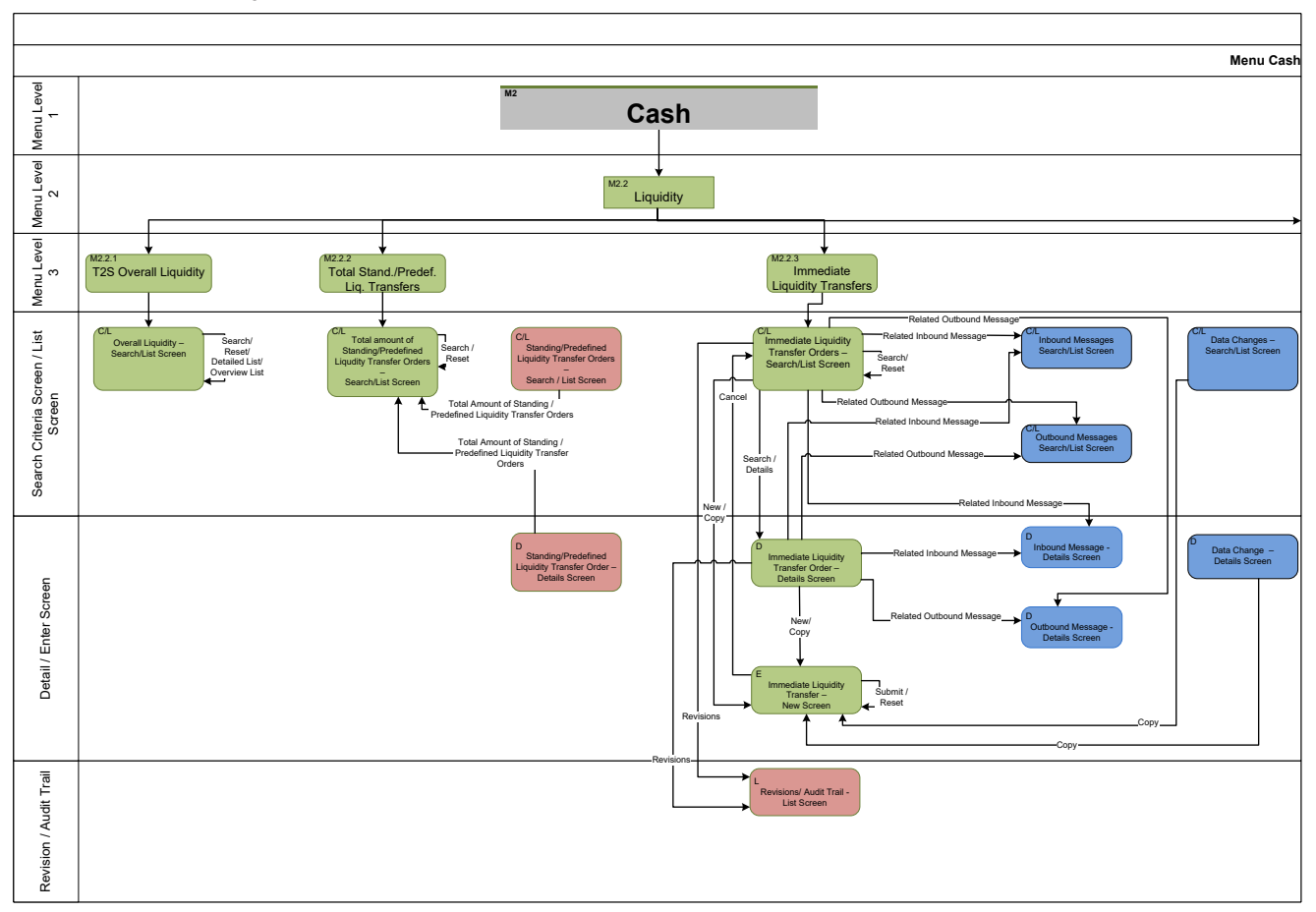

Sitemap for T2S GUI

Cash

# 1.3.3 Liquidity II

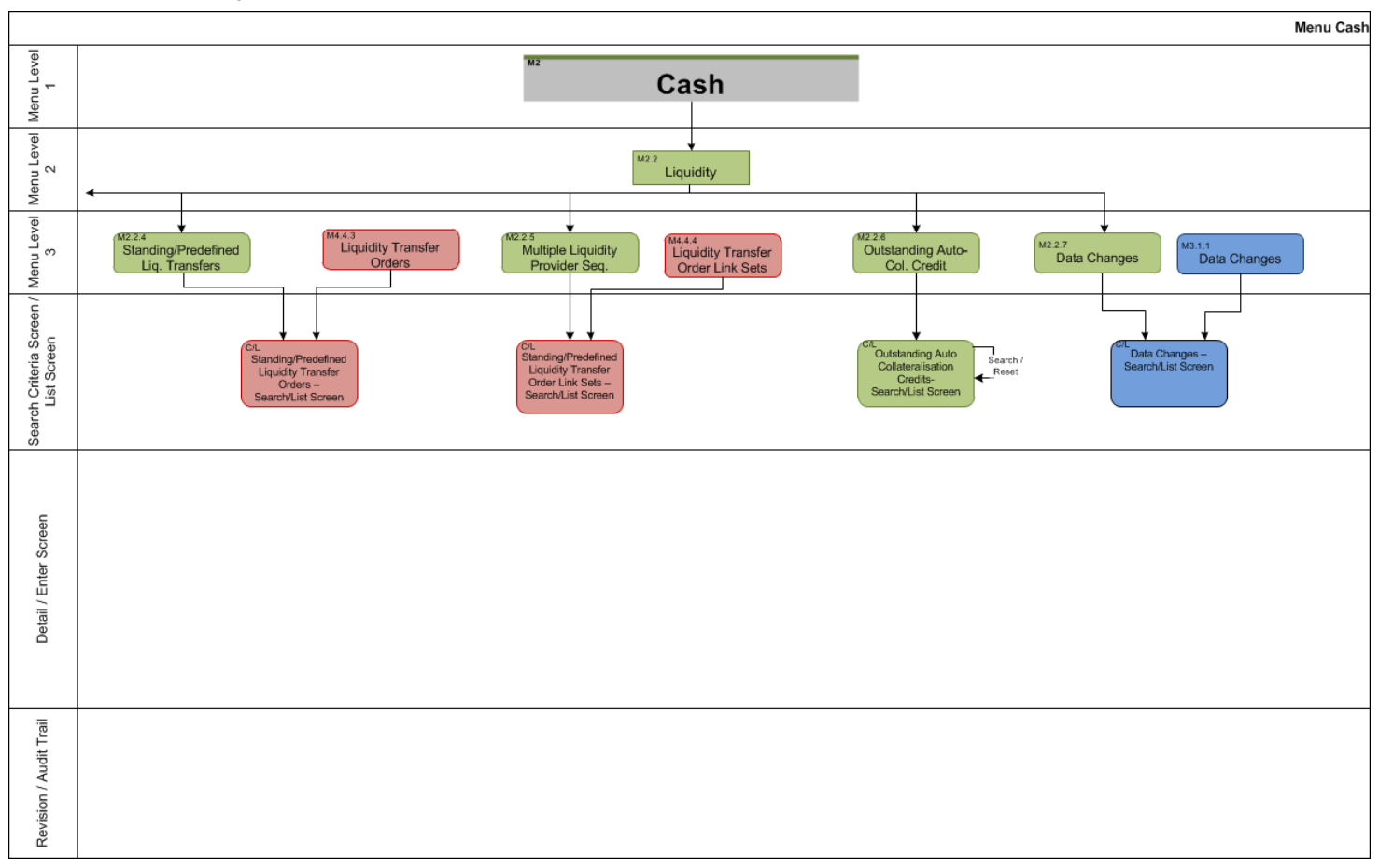

Sitemap for T2S GUI

Cash

#### 1.3.4 Settlement

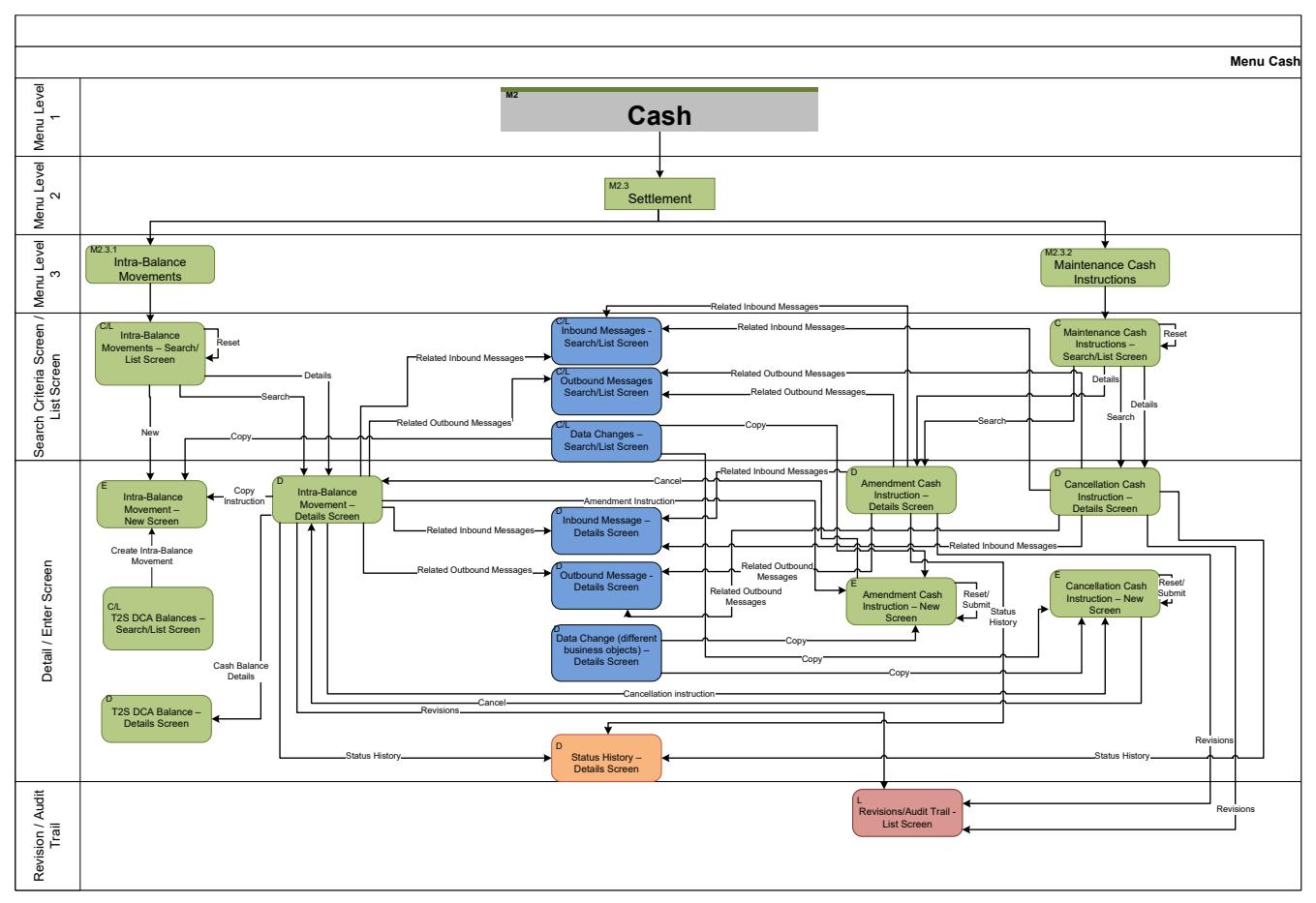

# 1.4 Services

#### 1.4.1 Additional Services

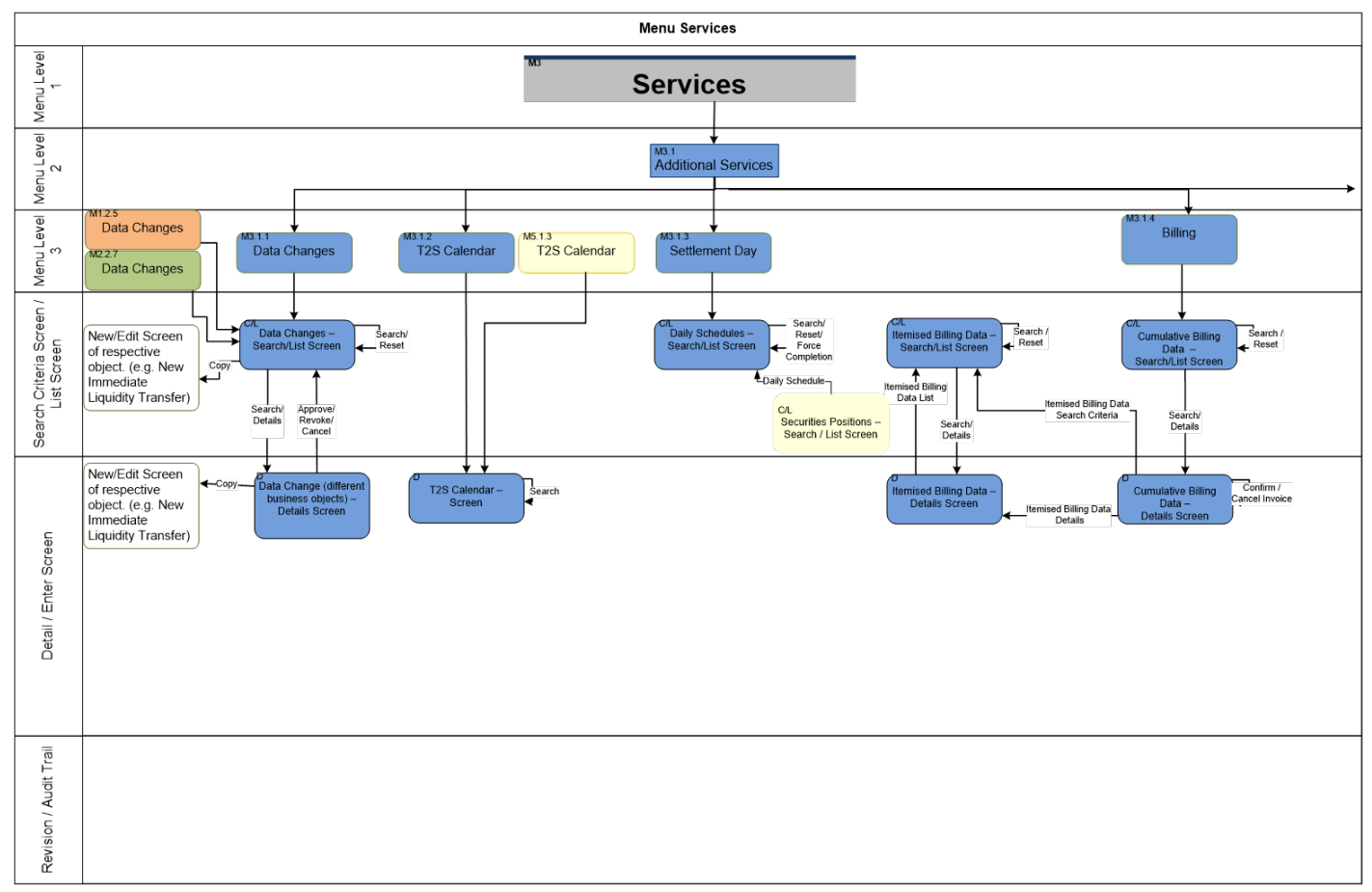

## 1.4.2 Additional Services II

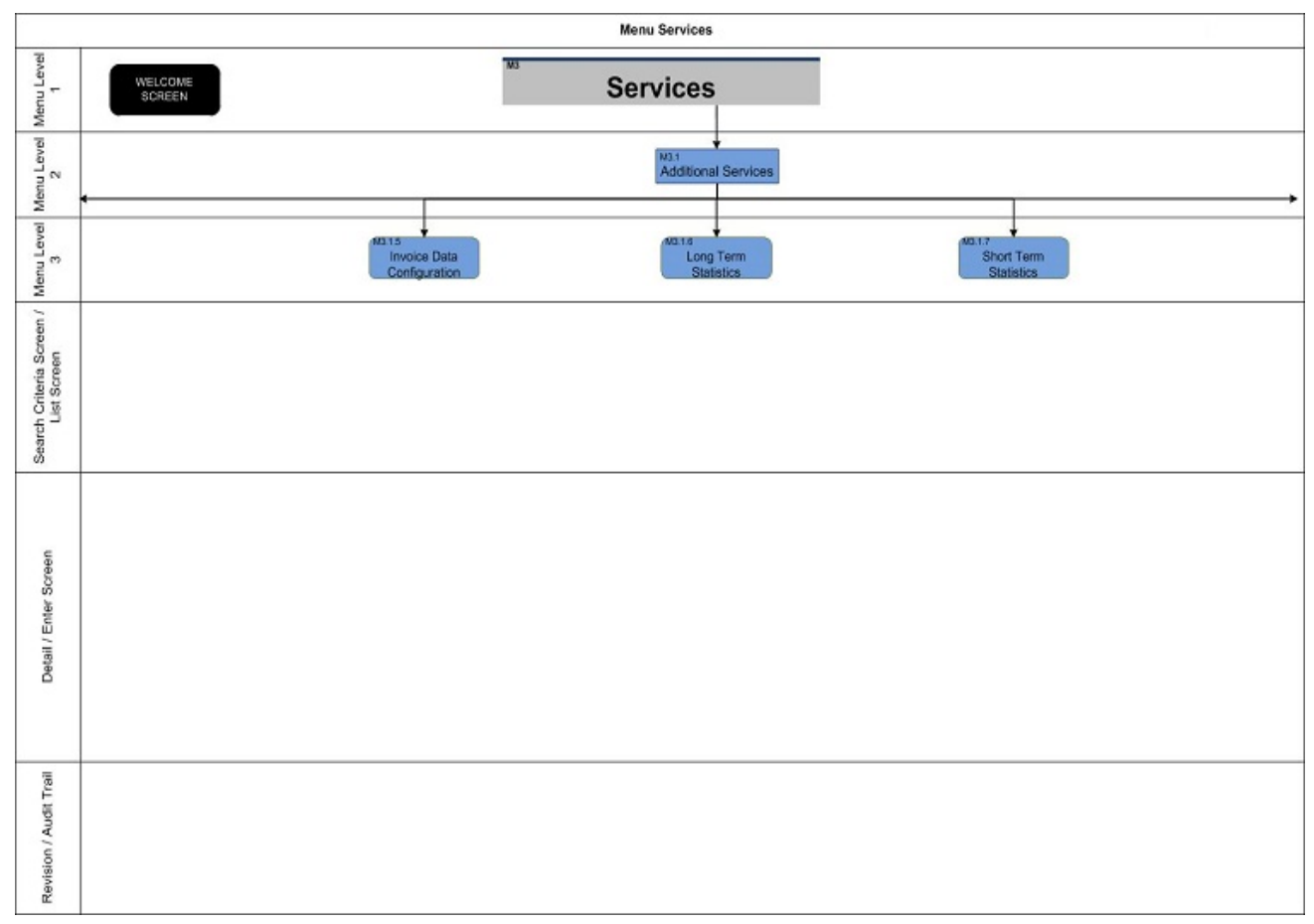

#### 1.4.3 Additional Services III

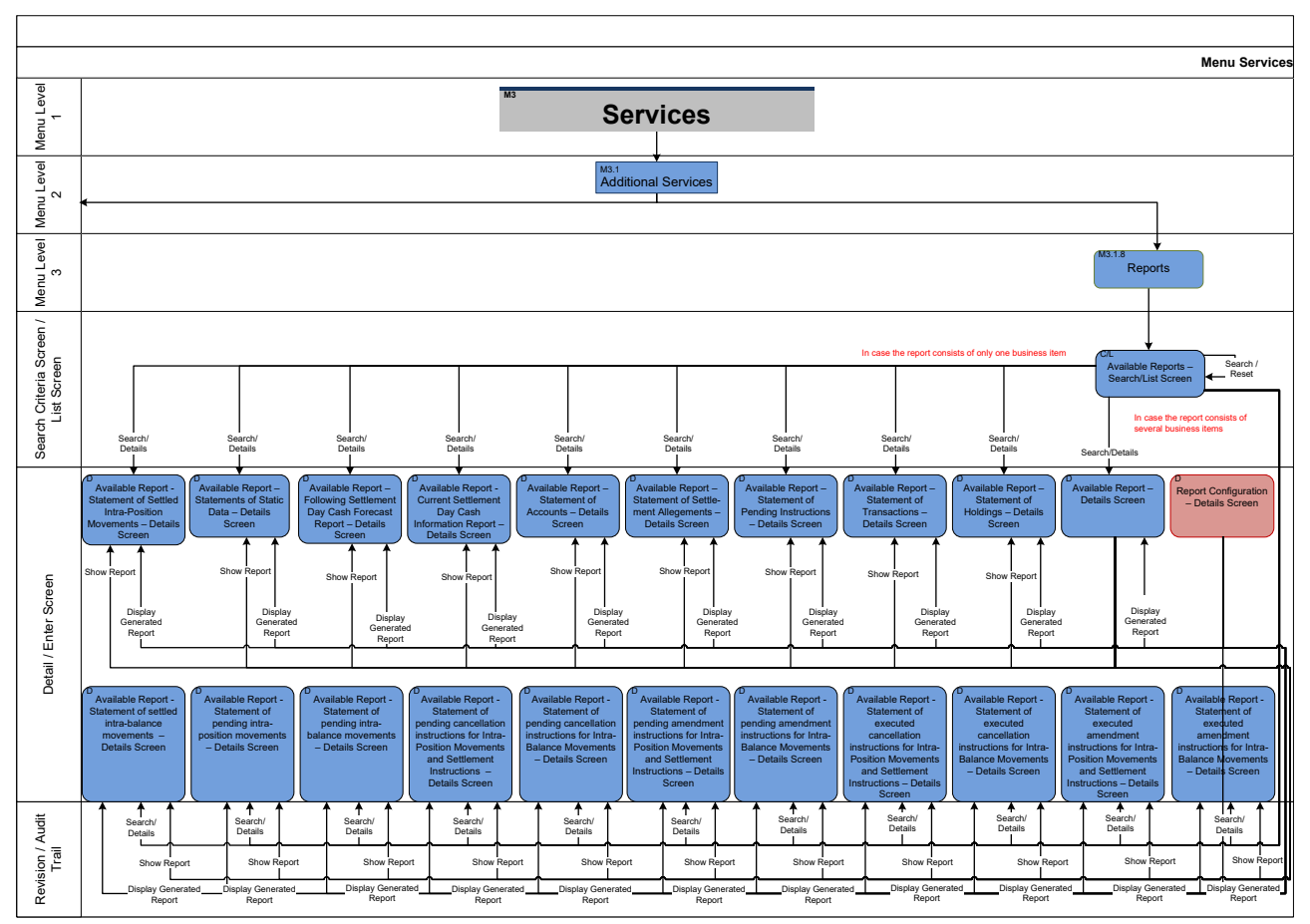

## 1.4.4 Additional Services IV

| Menu Services                           |                          |  |  |  |
|-----------------------------------------|--------------------------|--|--|--|
| Menu Level                              | WELCOME<br>SCREEN SCREEN |  |  |  |
| Menu Level<br>2                         | Additional Services      |  |  |  |
| Menu Level<br>3                         | WIII Ticker              |  |  |  |
| Search Criteria Screen /<br>List Screen |                          |  |  |  |
| Detail / Enter Screen                   |                          |  |  |  |
| Revision / Audit Trail                  |                          |  |  |  |

#### 1.4.5 Additional Services V

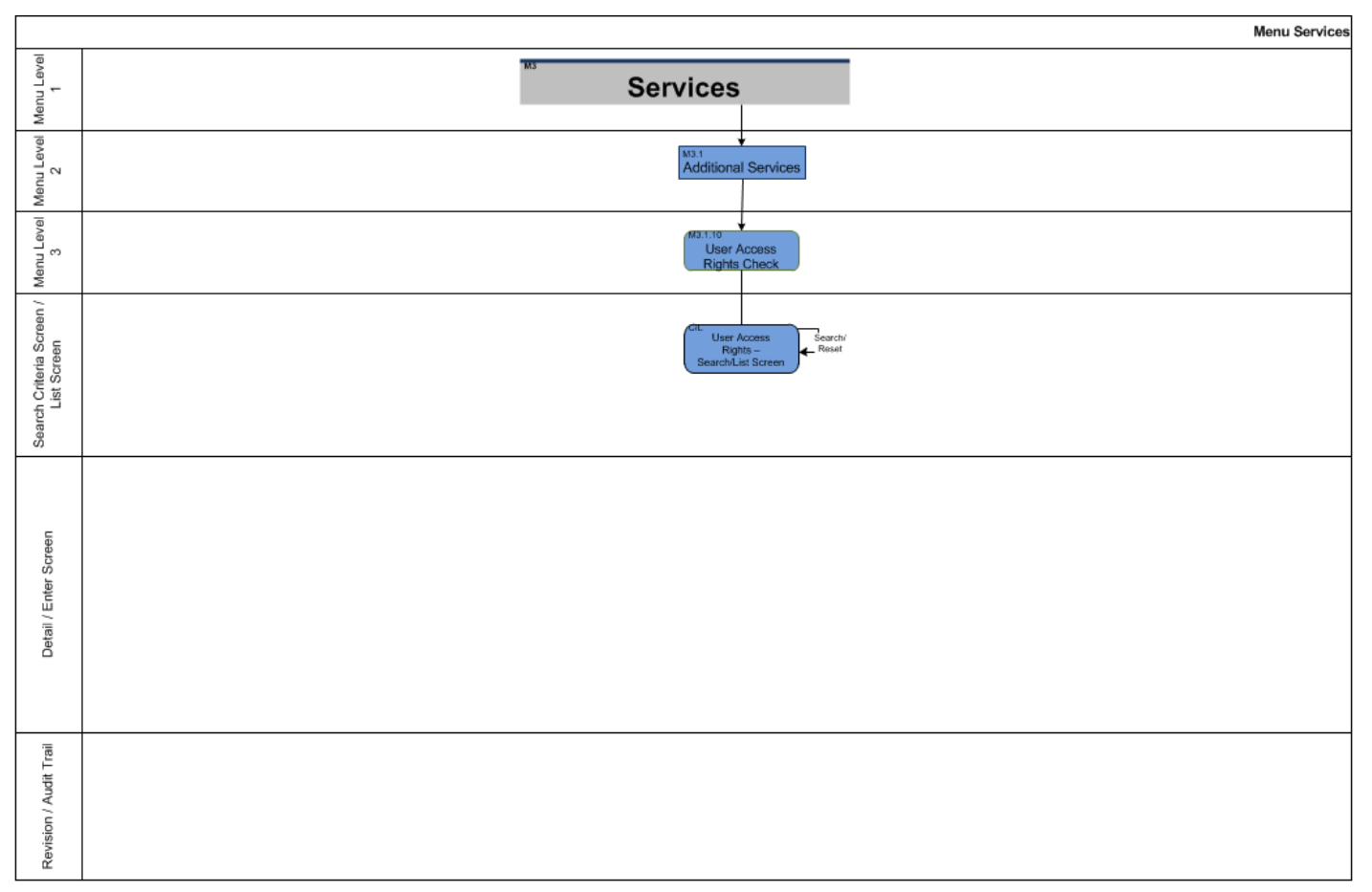

### 1.4.6 Additional Services VI

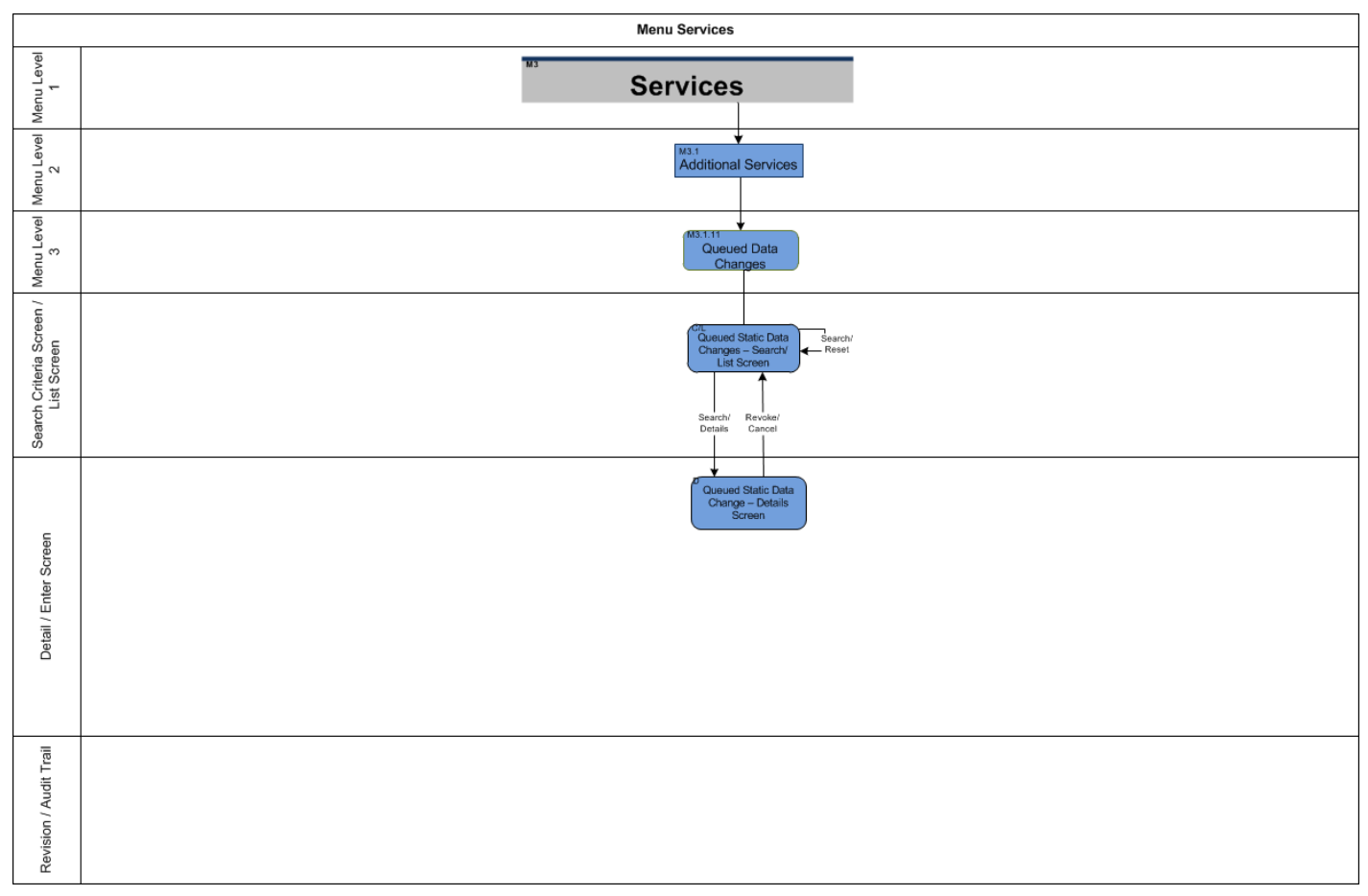

#### 1.4.7 Communication

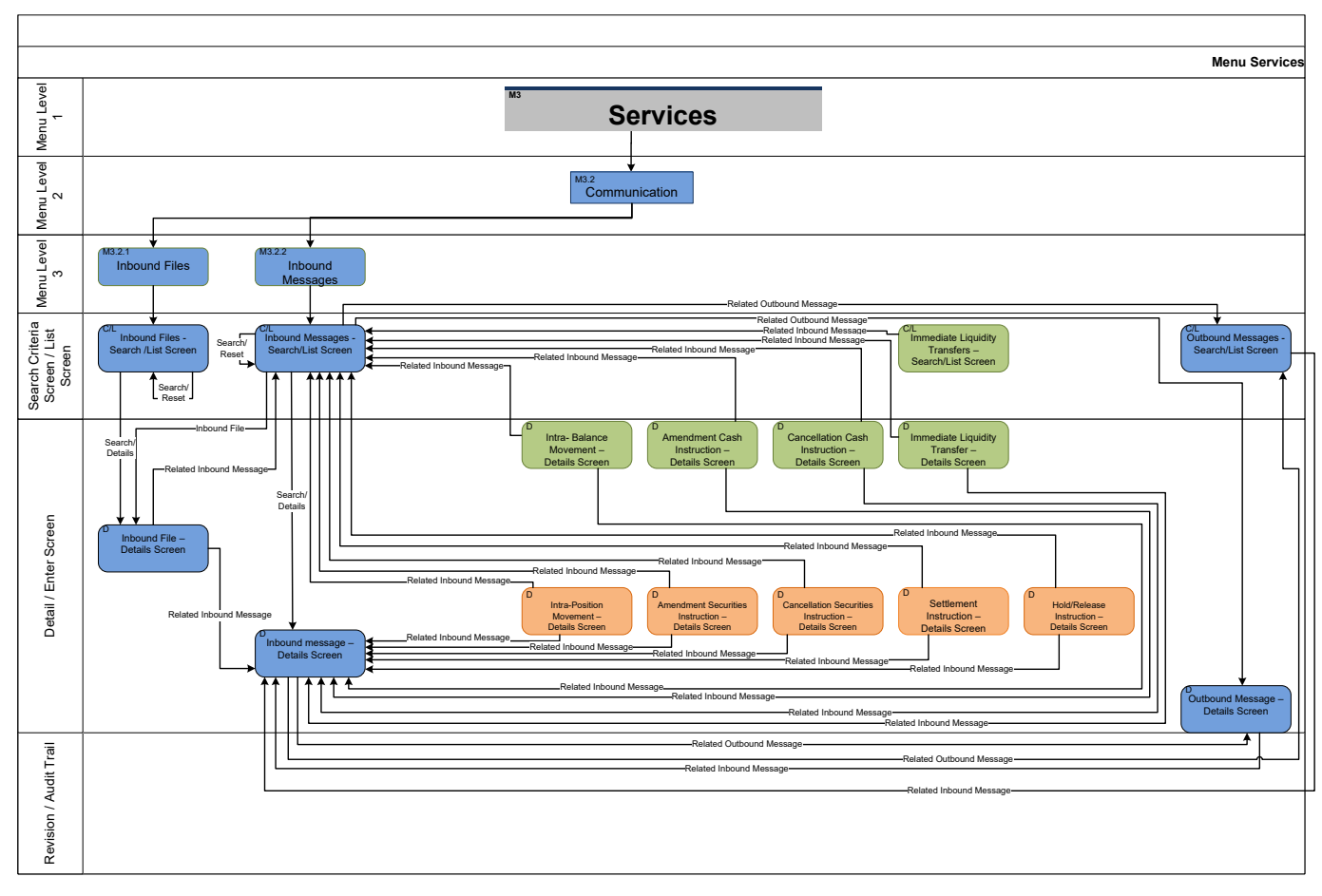

#### 1.4.8 Communication II

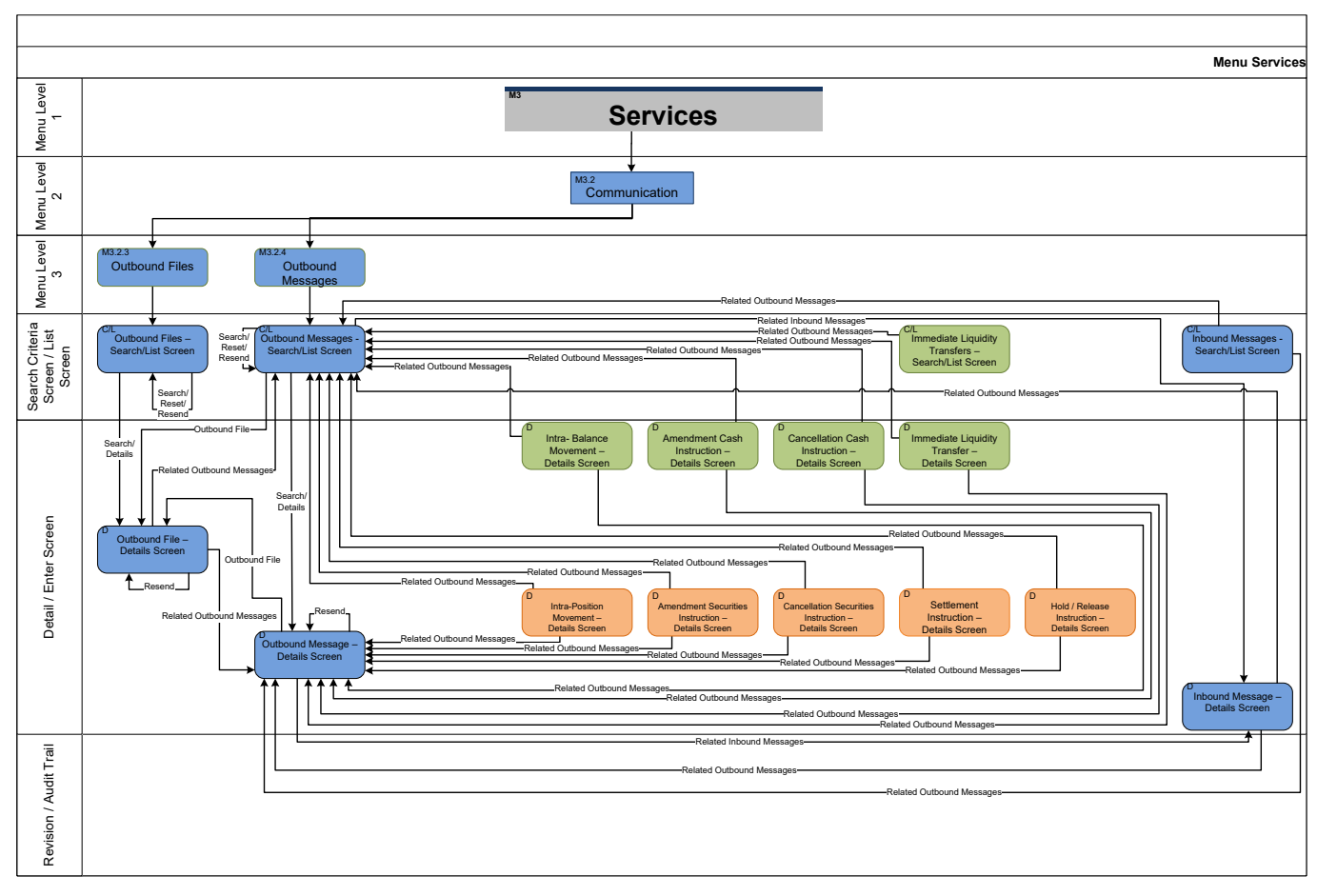

# 1.4.9 Communication III

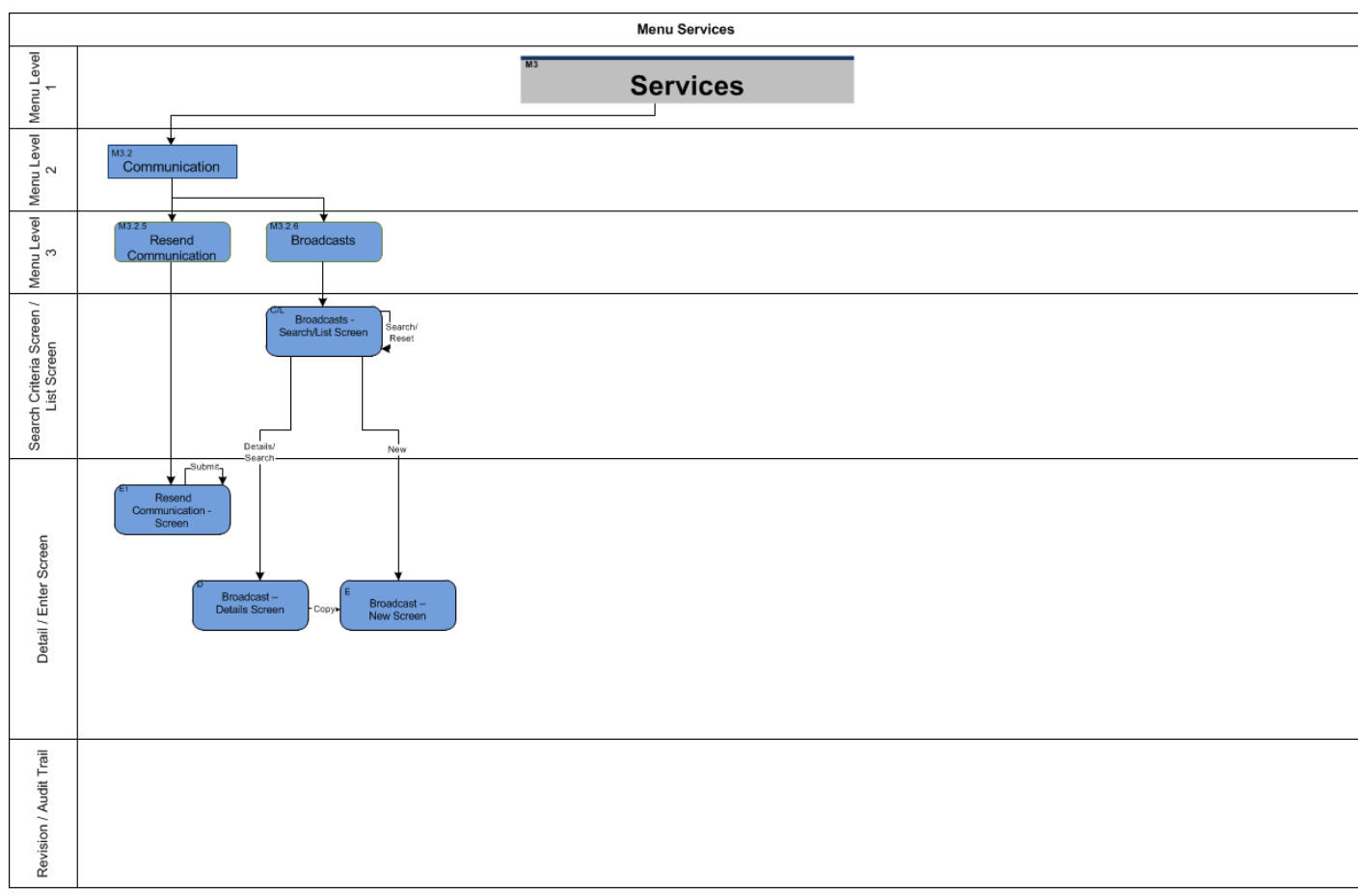

# 1.5 Monitoring

# 1.5.1 Monitoring

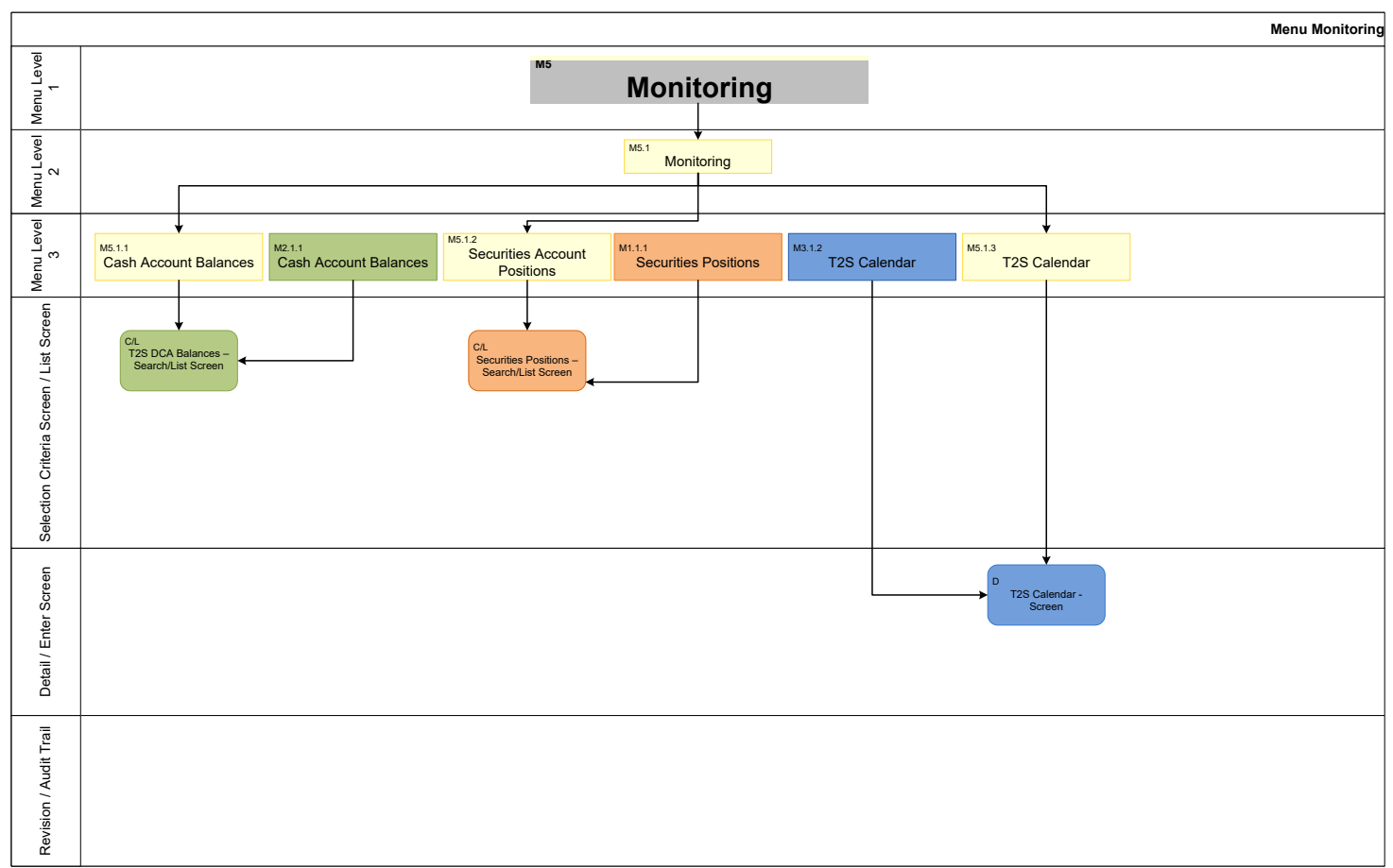

Sitemap for T2S GUI Business Day Management Settlement Day

# 1.6 Business Day Management

1.6.1 Business Day Management

# 1.6.1.1 Settlement Day

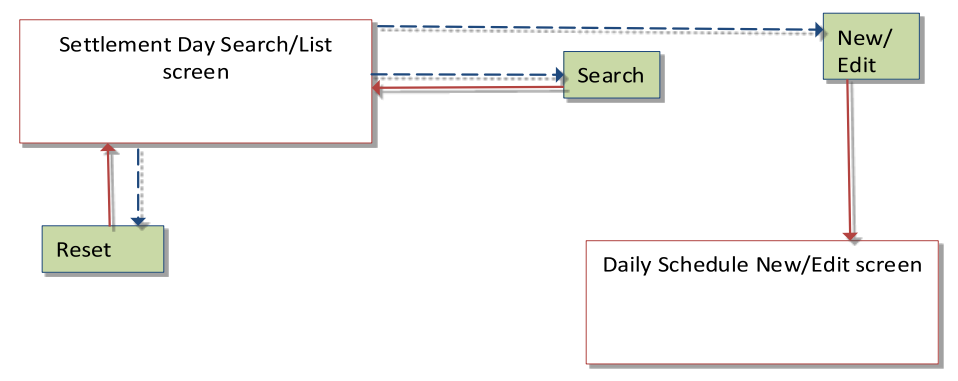

#### 1.6.1.2 Calendar

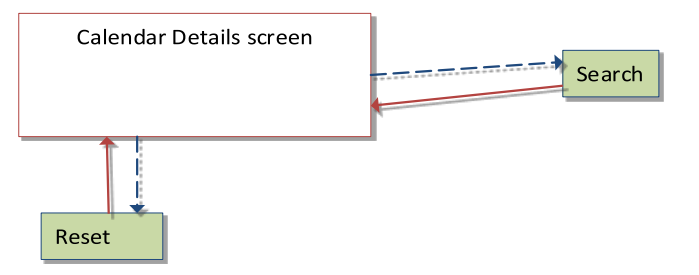